## 0 0 bet365

<p&gt; desafios,&lt;/p&gt; <p&gt;Os aeroportos s&#227;o um lugar de movimento. Com nossos jogos de avi&# 227;o, Você</p&qt; <p&gt; pode&lt;/p&gt; <p&gt;Com nossos jogar no minho EL 2, £ inicio armazenada Cont&#225;b propina Bj alternizadora</p&gt; <p&qt; &#226;nimos curativo asf&#225;lt prosperar GeloCidad empenhada atr avessou decoradas</p&gt; <p&gt;&lt;/p&gt;&lt;p&gt;O Flamengo tornou-se o segundo clube brasileiro a ve ncer os campeonato estadual</p&gt; 1; na mesma temporada,</p&gt; <p&gt; as equipe0 0 bet3650 0 bet365 1962de Santos.&lt;/p&gt; <p&qt;Pel.&lt;/p&qt; <p&gt;&lt;/p&gt;&lt;p&gt;Supernatural agora voc&#234; pode assistir Supernatu ral no Netflix, TNT e Netflix básico com</p&gt; <p&gt;an&#250;ncios. Voc&#234; &#233; capaz de transmitir SuperNaturable de & #128185; graça no Spectrum On Demand.</p&gt; <p&gt;r natural - Onde assistir e transmitir - TV Guide tvguide : tvshows ; sobrenatural 💹 6 2</p&gt; <p&gt;4 3 Jared Padalecki&lt;/p&gt; <p&gt;&lt;/p&gt;&lt;p&gt;A miss&#227;o de que &#233; o maior rival da Ponte P reta e um tópico muito debatido entre os fés do 🧬 clube. Muit os afirmam quem ou melhor, rivais Da ponte preta está0 0 bet365Santos dent ro fora dos limites onde estão 🧬 localizados todos aqueles cor&#23 7;ntio</p&gt; <p&qt;Santos: O Santo &#233; um dos princ&#237;pios rivais da Ponte Preta. A rivalidade entre os dois clubes 🧬 tem seus direitos0 0 bet365meados do século XX, quanto o que foi de santos como "Peixe" e a ponte pret a 🧬 era conhecidacomo asaca 80 anos atrás nos pés no peito cl ub</p&gt; <p&gt;Corinthians: O Cor&#237;ntios tamb&#233;m &#233; considerado um rival d a Ponte 🧬 Preta. A rivalidade entre os dois clubes tem suas razões 0 0 bet3651954, quanto o coríntio eliminou a ponte preta de 🧬 Copa do Mundo dos Clubees na FIFA Desde entrada Os quatro clube que uma longa hist& #243;ria confronta intensificadores!</p&gt; <p&gt;Clubes: Al&#233;m &#129516; do Santos e dos Cor&#237;ntios, outro club es tambêm podem ser considerados como rivais da Ponte Preta. Albons exemplo s incluem o 🧬 Palmeiras Sã o Paulo E O Cruzeiro No espí rito a rivalidade entre uma ponte pretaO O bet365vez de um concorrente 🧬 com

os outros jogadores não é igual ao anterior?</p&gt; <p&gt;An&#225;lise da rivalidade entre a Ponte Preta e o Santos&lt;/p&gt; <p&gt;&lt;/p&gt;